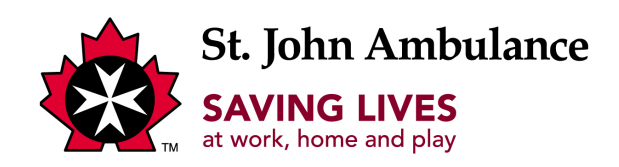

## Guide de référence en secourisme numérique Guide d'utilisation

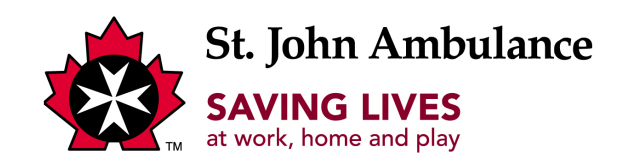

## Page d'accueil

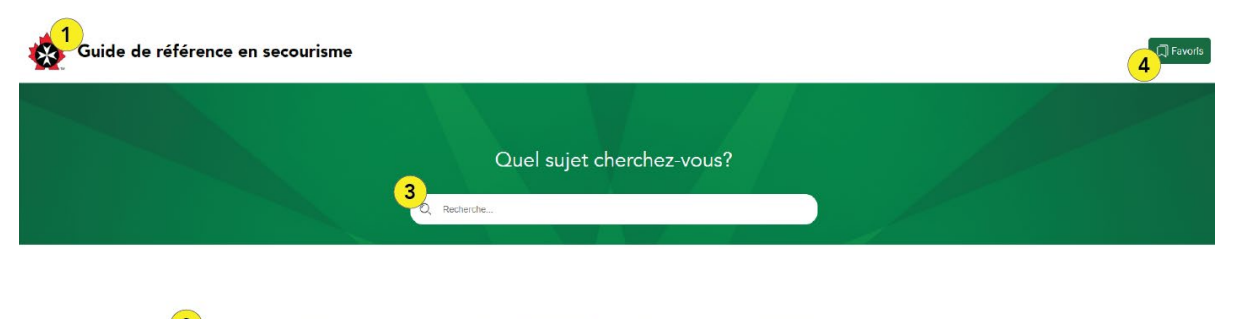

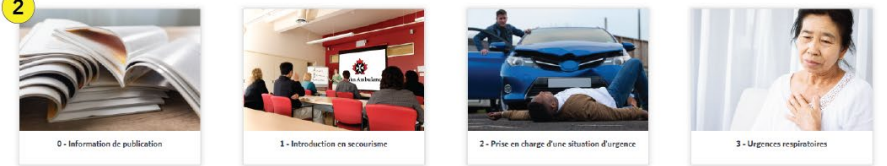

1) Logo d'ASJ: cliquer sur ce logo vous redirigera vers la page d'accueil.

2) Tuiles principales : chacune de ces tuiles cliquables représente un chapitre.

3) Barre de recherche : permet d'effectuer des recherches dans le Guide de référence en secourisme numérique à l'aide de mots-clés.

4) Bouton des favoris : permet d'accéder aux favoris que vous avez enregistrés.

Remarque : Vos favoris disparaîtront si vous effacez l'historique ou supprimez les témoins de votre navigateur Internet.

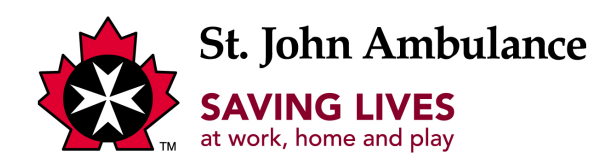

## Page des sous-chapitres

| 🙀 Guide de référence en secourisme |                             |                                          |                                   | Favoris |
|------------------------------------|-----------------------------|------------------------------------------|-----------------------------------|---------|
|                                    | Quel sujet cherchez-vous?   |                                          |                                   |         |
| 1<br>1<br>1-Introduction           | 2<br>12-Bile des scouvittes | 3<br>13 - Secourisme en milieu de tranal | 4<br>LA - La securitore et la lai |         |

**1) Sous-chapitres :** chaque tuile représente une sous-section d'un chapitre. Cliquez sur un sous-chapitre pour accéder à la page du sujet.

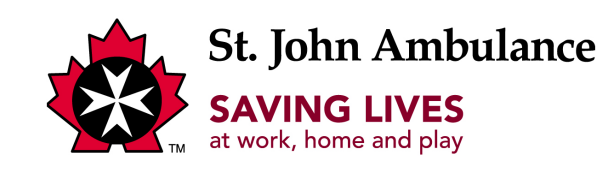

## Page du sujet

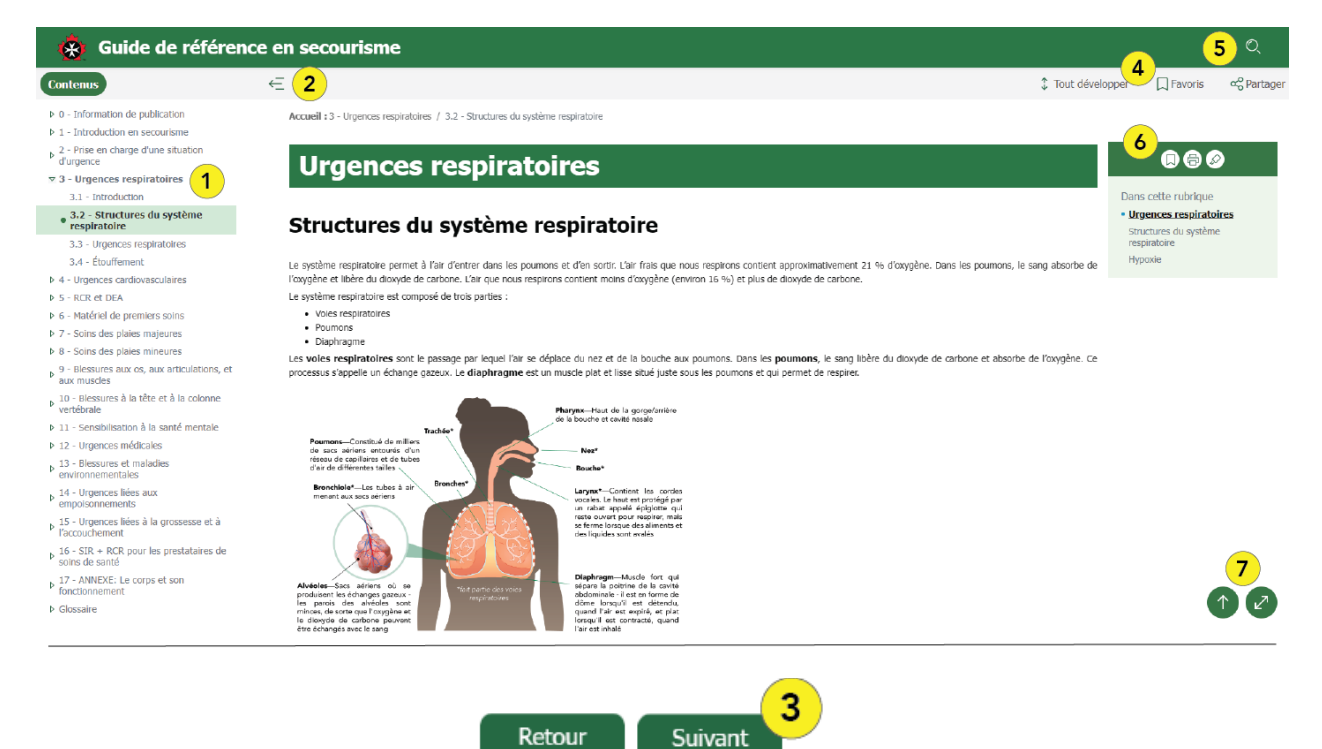

**1) Volet de navigation de gauche :** permet de naviguer facilement d'un chapitre et d'un sous-chapitre à l'autre.

2) Masquer le volet de navigation de gauche : permet de réduire le volet de navigation de gauche.

3) Boutons de navigation : permet de naviguer vers les sous-chapitres suivants ou précédents.

4) Favoris : où vos pages favorites sont sauvegardées pour une lecture ultérieure.

**5)** Fonction de recherche : permet d'effectuer des recherches dans le Guide de référence en secourisme numérique à l'aide de mots-clés.

**6)** Volet de navigation de droite : présente les titres et les sous-titres de la page du sujet, ce qui vous permet de trouver facilement le sujet que vous recherchez.

Boutons du volet de navigation de droite :

- Ajouter aux favoris/retirer des favoris
- Imprimer

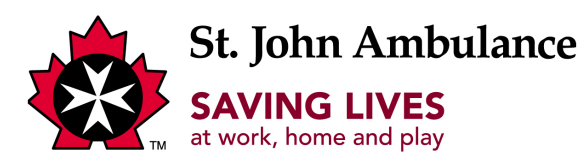

• Supprimer la surbrillance (pour supprimer la surbrillance jaune après une recherche par mot-clé)

7) Aller en haut et Mode plein écran : le premier bouton vous permet de revenir en haut de la page, tandis que le second agrandit l'écran en mode pleine lecture, ce qui fait disparaître les volets de navigation situés de part et d'autre de la page.